## ezTCP 기술문서

# SSL (Secure Socket Layer)

Version 1.3

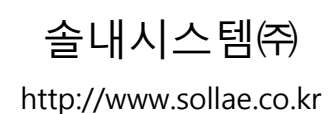

### 목차

| 1   | 개요                        | 2 -    |
|-----|---------------------------|--------|
| 1.1 | SSL (Secure Socket Layer) | 2 -    |
| 1.2 | 적용                        | 2 -    |
| 2   | 설정하기                      | 3 -    |
| 2.1 | 설정하기 전에                   | 3 -    |
| 2.2 | 설정 하기                     | 3 -    |
| Ź   | 2.2.1 개요                  | 3-     |
| Ź   | 2.2.2 ezManager 설정        | 4 -    |
| ź   | 2.2.3 인증서 생성              | ,-4-   |
| 3   | 사용 예                      | 7 -    |
| 3.1 | 개요                        | 7-     |
| Ĵ   | 2.1.1 TCP 접속 형태           | 7-     |
| 3.2 | TCP 서버 모드                 | 7-     |
| Ĵ   | 2.2.1 ezManager 확인        | ,-7-   |
| Ĵ   | 2.2.2 텔넷 접속 확인            | 9-     |
| Ĵ   | 2.3 접속하기                  | - 10 - |
|     |                           |        |
| 3.3 | TCP 클라이언트 모드              | 12 -   |

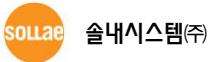

### 1 개요

#### 1.1 SSL (Secure Socket Layer)

SSL은 당초 인터넷 전자 상거래 등의 보안을 위해 넷스케이프(Netscape)사에 의해 개발되었으 며 인터넷 표준규격을 개발하고 있는 미국 IAB (Internet Architecture Board)의 조사위원회인 IETF (Internet Engineering Task Force)에 의해 TLS (Transport Layer Security)라는 이름으로 표준화되었 습니다. 현재 인터넷 환경에서 보안 유지에 널리 사용되고 있는 프로토콜이며 당사 제품은 이러 한 SSL 3.0 / TLS 1.0을 지원하여 인터넷 환경에서 데이터 전송의 보안을 보장합니다.

#### 1.2 적용

SSL은 TCP의 상위 계층에서 동작하므로 UDP를 사용하는 U2S 모드에서는 사용할 수 없습니다. 본 문서는 TCP 서버 / 클라이언트 각 모드에서의 SSL 사용에 대한 응용 문서이며 해당 제품은 CSE-M32, CSE-M73, CSE-H20, CSE-H21, CSE-H25 입니다.

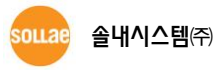

### 2 설정하기

#### 2.1 설정하기 전에

- "U2S UDP" 통신모드에서는 사용할 수 없습니다.
- SSL 기능 사용 중에 다음 기능을 사용할 수 없습니다.
   SSH 보안통신, 시리얼 포트 설정/상태 전송(RFC2217)
- SSL 기능 사용 중 각 제품별 제약 사항은 다음과 같습니다.
   CSE-M32, CSE-H20, CSE-H21 시리얼 통신속도 최대 115,200bps / COM2 사용 불가
   CSE-M73, CSE-H25 시리얼 통신속도 최대 115,200bps, 멀티 모니터링 기능 사용 불가

#### 2.2 설정 하기

#### 2.2.1 개요

"SSL 보안통신" 기능은 TCP 서버 / 클라이언트 각 모드에서 각기 사용 가능합니다. 클라이언트 모드에서는 단순히 "SSL 보안통신" 옵션 활성화 만으로 기능을 사용할 수 있습니다. TCP 서버 모 드에서는 "SSL 보안통신" 옵션 활성화 이후 텔넷 접속하여 인증서 생성 후 사용할 수 있습니다.

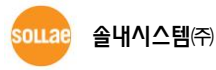

#### 2.2.2 ezManager 설정

'그림 2-1'과 같이 "옵션" 탭의 [SSL 보안통신] 항목을 설정합니다.

| 🔟 ezTCP Manager v3.3A (2013/09/11) [10.6.0.60-R                                                               | ealtek PCI GBE Family Controller]                                                                                                    |  |
|----------------------------------------------------------------------------------------------------|----------------------------------------------------------------------------------------------------|--|
| 제품(ezrCP) 검색<br>MAC 주소 IP 주소 시리얼<br>MAC 주소<br>00 30 19 00 00 25 읽기<br>검색 결과 (1)<br>(030190000025 - 10.1.0.1 ^ | 내트워크 시리얼 포트 옵션<br>옵션<br>모델넷 모 바우석 주소 검색<br>에너C 조소 가수 □다방경 로그 보기<br>マSSH 모안동신 □다중 검색<br>SSH 모안동신 □다중 검색<br>3 장카 모안동신 □ 건용 관리<br>설명                                                                                                    |  |
|                                                                                                    | 제품(ezTCP) 접근 제한         CF음의 MAC 주소만 접근 가능         CF음의 MAC 주소만 접근 가능         IPv4 주소         IPv4 주소         이 0 0 0 0         IPv6 주소         E2Manager에도 적용         IPv4 주소 토일         프로드를         통보 주기         프로드를         통보 주기         DDNS 0H0ICI         DDNS 비밀번호 |  |
| < <u></u>                                                                                                    |                                                                                                    |  |
| 전체검색                                                                                                    | 저장 현재상태보기 통신 테스트                                                                                                    |  |

그림 2-1 "SSL 보안통신" 옵션 설정하기

#### 2.2.3 인증서 생성

● 제품(ezTCP)의 텔넷 콘솔에 접속합니다.

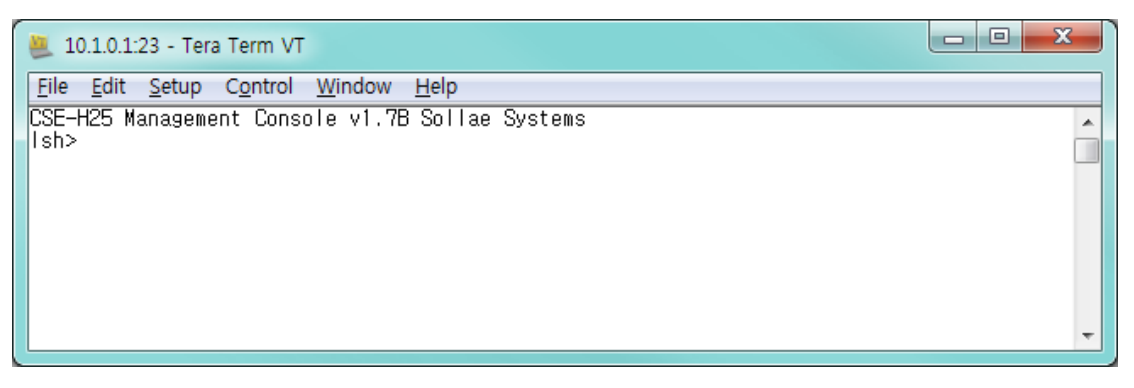

#### 그림 2-2 텔넷 콘솔 접속

제품에 비밀번호가 설정되어 있다면 텔넷 접속 시 비밀번호를 입력해야 합니다. 또한 펌
 웨어 버전 2.0A부터는 비밀번호가 설정되어 있지 않더라도 "sollae"를 입력해야 합니다.

이내려 솔내시스템㈜

| 항목                      | 명령어                              | 설명                      |
|-------------------------|----------------------------------|-------------------------|
|                         | rsa keygen <key length=""></key> | 지원 KEY 길이 512/768/1024  |
| RSA KEY                 | rsa key                          | 생성된 RSA KEY 확인          |
|                         | rsa test                         | 생성된 RSA KEY 테스트         |
| 이즈니                     | cert new                         | 인증서 생성 (생성된 RSA KEY 이용) |
| 인증서                     | cert view                        | 현재 인증서 확인               |
| 설정 저장 ssl save aa55cc33 |                                  | SSL 관련 설정 저장            |

▶ SSL과 관련된 텔넷 명령어는 다음과 같습니다.

표 2-1 SSL 기능설정 명령어

● RSA KEY 생성

인증서 생성에 필요한 RSA KEY를 먼저 만듭니다. KEY 길이는 512, 768, 1024 바이트를 지원하며 최대 수분의 시간이 걸릴 수도 있습니다. KEY 길이가 길수록 생성 시간이 길어지 며 1024 바이트 KEY의 평균 소요시간은 약 1분입니다. 명령어는 'rsa keygen <key length>' 의 형식으로 입력하며 다음은 실제 사용 예입니다.

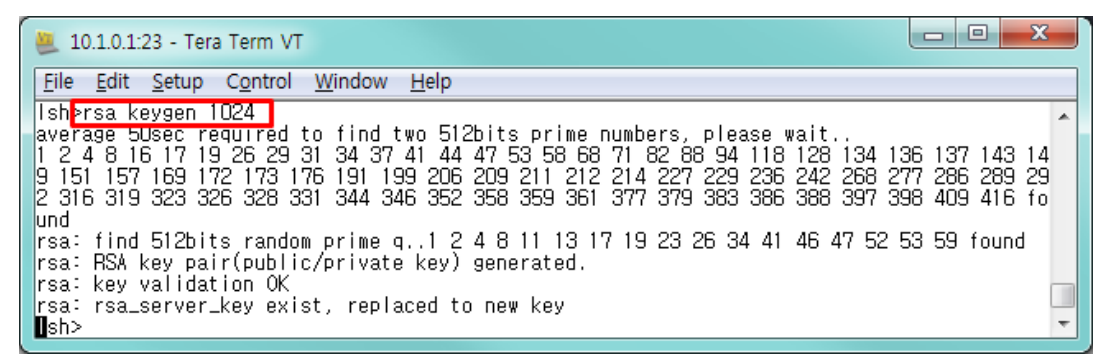

그림 2-3 RSA KEY 생성

생성된 RSA KEY는 'rsa test' 명령어를 통해 정상적으로 생성되었는지 테스트가 가능하며 현재 제품의 RSA KEY는 'rsa key' 명령어를 통해 확인이 가능합니다.

☞ RSA KEY 생성시 기존에 있던 RSA KEY는 새로 생성된 것으로 자동으로 바뀝니다.

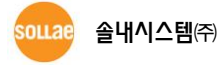

• 인증서 생성

RSA KEY가 정상적으로 만들어졌으면 'cert new' 명령어를 통해 인증서를 생성하십시오.

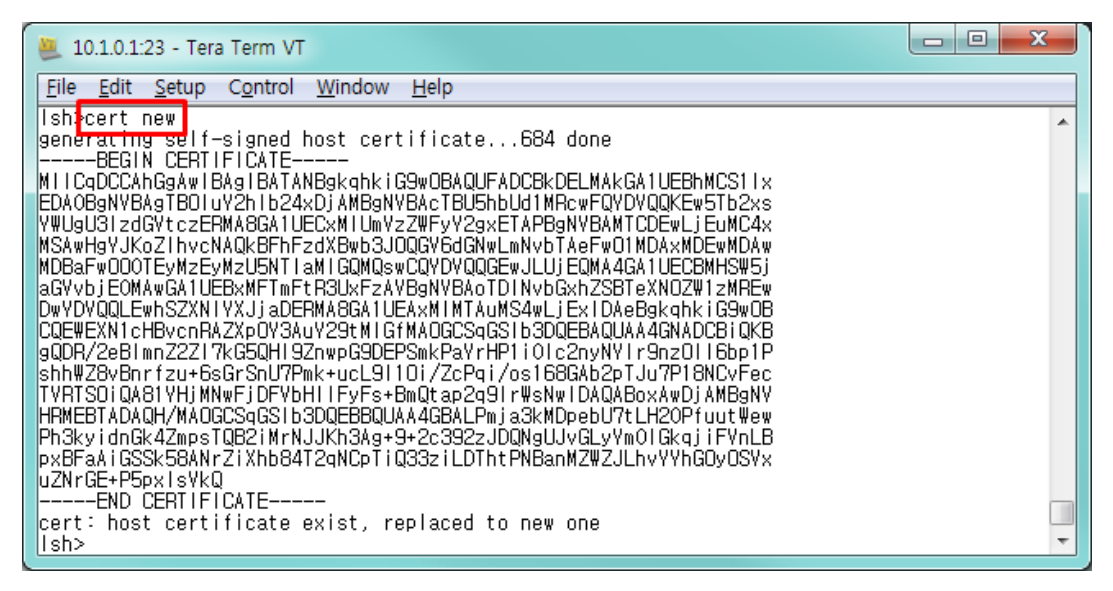

그림 2-4 인증서 생성

인증서를 가지고 있을 필요가 없는 SSL 클라이언트와 달리 SSL 서버는 인증서를 가지고 있어야 합니다. 위 과정에서 생성된 인증서는 제품(ezTCP) 자신의 IP 정보를 포함하고 있는 자체인증서이므로 제품의 IP 주소가 바뀌면 그때마다 인증서를 새로 생성해 주십시오.

☞ 인증서 생성시 기존에 있던 인증서는 새로 생성된 것으로 자동으로 바뀝니다.

• 설정사항 저장

SSL 보안통신을 위해 생성된 RSA KEY와 자체인증서를 제품의 비 휘발성 메모리에 저장 해야 합니다. 명령어는 'ssl save aa55cc33'입니다.

| 🚇 10.1.0.1:23 - Tera Term VT                                                                                                    |   |
|----------------------------------------------------------------------------------------------------|---|
| Eile Edit Setup Control Window Help                                                                                                    |   |
| gQDR/2eBImnZ2ZI7kG5QHI9ZnwpG9DEPSmkPaYrHP1i0Ic2nyNYIr9nzOII6bp1P<br>shhWZBvBnrfzu+6sGrSnU7Pmk+ucL9110i/ZcPqi/os168Gh2PTJu7P18NCvFec                                                                      | × |
| IYHISUIQAABXXWDJAMBYDDFYDHIIFYFS+BMQCap29IFWSNWIDAQABXXWDJAMB9NY<br>HRMEBTADAQH/MAOGCSqGSIb3DQEBBQUAA4GBALPmja3KMDpebU7tLH2OPfuutWew<br>Pb3kvidnGk4ZmnsTGR2iMrN.UKb3aq+9+2c392z.DDNalLVGIvYmOlGkaiiFVnLB |   |
| pxBFaAiGSSK58ANrZiXhb84T2qNCpTiQ33ziLDThtPNBanMZWZJLhvVYhGOyOSVx<br>uZNrGE+P5pxIsVkQ                                                                                                    |   |
| END_CERTIFICATE                                                                                                    |   |
| cert: host certificate exist, replaced to new one                                                                                                    |   |
| IshiessI save aa55cc33                                                                                                    |   |
| Isave Keynox continest ok<br>Ish>                                                                                                    | - |

그림 2-5 SSL 설정 저장

### 3 사용 예

#### 3.1 개요

3.1.1 TCP 접속 형태

사용 예는 크게 TCP 서버 / 클라이언트 2개로 나눌 수 있으며 각각에 따른 제품(ezTCP)의 통신 모드는 다음과 같습니다.

- TCP 서버
   "T2S TCP 서버" 통신모드
   "ATC AT 명령" 모드에서 'ata' 명령어 통한 TCP 수동 접속
- TCP 클라이언트
   "COD TCP 클라이언트" 통신모드
   "ATC AT 명령" 모드에서 'atd(t)' 명령어 통한 TCP 능동 접속

#### 3.2 TCP 서버 모드

#### 3.2.1 ezManager 확인

ezManager에서 [현재상태보기] 버튼을 눌러 현재 상태를 확인합니다.

| erice Manager V3.3A (2013/09/11) [10.6.0.60-R | eartek PCI GBE Family Controllerj                                                                                                    |  |
|-----------------------------------------------|----------------------------------------------------------------------------------------------------|--|
| 제품(ezTCP) 검색<br>MAC 주소 IP 주소 시리얼              | 네트워크 시리얼 포트 음선                                                                                                    |  |
| MAC 주소                                        | 제품 CSE-H25                                                                                                    |  |
| 00 30 13 00 00 25 <u>과기</u><br>검색 결과 (1)      | 네트워크                                                                                                    |  |
| 00:30:49300:00:25 - 10,1,0,1                  | IP-44       제품 IP 주소       ④ 고정된 IP 주소 사용         IQ       . 1       0       1         서보넷 마스크       ● 자동으로 IP 주소 방기(DHCP)         255       0       . 0       0         701E 웨이 IP 주소       ● . 0       0       0         101E 웨이 IP 주소       ● . 0       ● DPDE 000II       PPPOE 비밀번호         0       0       0       ● . 0       ● . 0         0NS 서버 IP 주소       ● . 0       ● . 0       ● . 0       ● . 0         0       0       . 0       ● . 0       ● . 0       ● . 0 |  |
|                                               | IPv6       고정된 IP 주소 사용         EUI       (*) 자동으로 IP 주소 발기         MAC 주소       *         제품 IP 주소       /         게이IE웨이 IP 주소       /         DNS 서버 IP 주소                                                                                                    |  |
| < · · · · · · · · · · · · · · · · · · ·       |                                                                                                    |  |
| 전체검색                                          | 저장 현재상태보기 통신 테스트                                                                                                    |  |

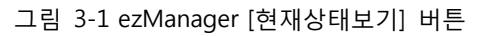

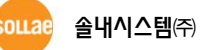

| 🔟 현재상태보                                                                               | 7                                                                                                    | x |
|---------------------------------------------------------------------------------------|----------------------------------------------------------------------------------------------------|---|
| - 현재상태보기                                                                              | 7                                                                                                    |   |
| FIRMWARE V<br>CSE-H25 / 1                                                             | ERSION<br>.7 Rev.B                                                                                    |   |
| SYSTEM UPTI<br>0 days / 00:                                                           | ME<br>21:10.42                                                                                        |   |
| IP4 NETWORI<br>MAC Addres<br>Device IP ad<br>Subnet mask<br>Gateway - 0<br>Name Serve | K INFORMATION<br>s - 00:30:f9:00:00:25<br>ldress - 10.1.0.1<br>< - 255.0.0.0<br>.0.0.0<br>r - 0.0.0.0 | Б |
| TCP STATE<br>COM1 - LIST                                                              | EN                                                                                                    |   |
| SSL STATUS<br>State - 1<br>Cipher - RSA                                               | A_AES_256_CBC_SHA                                                                                     |   |
| SERIAL STATE<br>COM1 sio_rx                                                           | US<br>‹ - 0 , net_tx - 1660 , net_rx - 728 , sio_tx - 0                                               |   |
| 10.6.0.60 0                                                                           | 0:26:66:08:41:bd 54 65534                                                                             | - |
| -TCP/IP 접속                                                                            |                                                                                                    |   |
| 세션 이름                                                                                 | 접속 상태                                                                                                 |   |
| tty                                                                                   | ESTABLISHED 10.6.0.60:4379                                                                            |   |
| com1                                                                                  | LISTEN: 1470                                                                                          |   |
| •                                                                                     | III                                                                                                   | • |
| 비밀번호                                                                                  |                                                                                                    |   |
| 🔲 1초 간격의                                                                              | 오로 현재상태 보기 IP 주소 충돌 검사                                                                                |   |
|                                                                                       | 달기                                                                                                    |   |

그림 3-2 ezManager "현재상태보기" 화면

위 그림과 같이 SSL STATUS 항목이 나타나는지 확인하십시오.

sollae 솔내시스템㈜

#### 3.2.2 텔넷 접속 확인

제품의 텔넷 콘솔에 접속해 RSA KEY와 인증서 생성을 확인합니다. 관련 명령어는 'rsa key', 'cert view'입니다. 이 때 인증서의 IP와 현재 제품에 설정된 IP 주소가 동일한지 확인하십시오.

| 🚇 10.1.0.1:23 - Tera Term VT                                                                                                    |   |
|----------------------------------------------------------------------------------------------------|---|
| <u>File Edit Setup Control Window H</u> elp                                                                                                    |   |
| <pre>Elleditsetup ControlWindowHelp Ish&gt;rsa key RSA public mudulus: 1024 bits + d1:ff:67:81:96:69:d9:d9:92:3b:90:6e:50:1e:5f:59 + 9f:0a:46:f4:31:0f:4a:69:0f:69:8a:c7:3f:58:8e:21 + cd:a7:c8:d6:08:af:d9:f3:d0:62:3a:6e:9d:4f:b2:18 + 56:67:cb:c1:9e:b7:f3:bb:ee:ac:1a:b4:a7:53:b3:e6 + 93:eb:9c:2f:d9:75:d2:2f:d9:70:fa:a2:fe:8b:35:eb + c1:80:6f:6a:53:26:ee:cf:d7:c3:42:bc:57:9c:4d:54 + 53:4b:48:90:03:cd:58:1e:33:0d:c0:58:c3:15:56:c7 + 20:81:72:16:cf:81:99:0b:5a:a7:6a:bd:96:b5:ac:37 RSA public exponent: 24 bits + 01:00:01 Ish&gt; cert view ssl: + 2.5.4.8. / Incheon ssl: + 2.5.4.10. / Sollae Systems ssl: + 2.5.4.11. / Research ssl: + 2.5.4.3. / 10.1.0.1 ssl: + 1.2.840.113549.1.9.1. / support@eztcp.com ssl: + Validity ssl: + notAfter 5001010000002 ssl: + notBefore 491231235959Z</pre> |   |
| <pre>ssl: + Subject<br/>ssl: + 2.5.4.6. / KR<br/>ssl: + 2.5.4.8. / Incheon<br/>ssl: + 2.5.4.10. / Sollae Systems<br/>ssl: + 2.5.4.11. / Research<br/>ssl: + 2.5.4.3. / 10.1.0.1<br/>ssl: + 2.5.4.3. / 10.1.0.1<br/>ssl: + 1.2.840.113549.1.9.1. / support@eztcp.com<br/>ssl: + Public key OID: 1.2.840.113549.1.1.1. PKCS #1 RSA<br/>ssl: + Public key OID: 1.2.840.113549.1.1.1. PKCS #1 RSA<br/>ssl: + Extension OID: 2.5.29.19.<br/>ssl: + 30:03:01:01:ff<br/>ssl: + Signature Algorithm OID: 1.2.840.113549.1.1.5. sha-1WithRSAEncryption<br/>Ish&gt;</pre>                                                                                                    | - |

그림 3-3 RSA KEY 및 인증서 확인

오니(주) 솔내시스템(주)

#### 3.2.3 접속하기

SSL 기능이 활성화된 제품(ezTCP)와 통신을 하려면 상대 호스트도 SSL 을 지원해야 합니다. 본 절에서는 당사 ezVSP를 이용한 접속 테스트 과정을 소개하겠습니다.

• 설정 전 확인 사항

IP 주소(*"네트워크" 탭의 [제품 IP 주소] 및 "시리얼 포트" 탭의 [통신할 주소]*)와 포트 번 호(*"시리얼 포트" 탭의 [제품 로컬포트] 및 [통신할 포트]*)는 제품(ezTCP)가 설치된 환경에 맞게 설정해야 하지만 이해를 돕기 위해 공장 출하 시 설정 값으로 가정하겠습니다.

| 구분      | 제품(ezTCP) | PC        |
|---------|-----------|-----------|
| IP 주소   | 10.1.0.1  | 10.1.0.2  |
| 서브넷 마스크 | 255.0.0.0 | 255.0.0.0 |
| 제품 로컬포트 | 1470      | _         |

표 3-1 설정 값 확인

● ezVSP 설정하기 ezManager의 "시리얼 포트" 탭의 [ezVSP에 포트 생성] 버튼을 누르십시오.

| or ezTCP Manager v3.3A (2013/09/11) [10.6.0.60-Re                                                                | altek PCI GBE Family Controller]                                                                                                    | x |
|----------------------------------------------------------------------------------------------------|----------------------------------------------------------------------------------------------------|---|
| 재풍(eztOP) 검색<br>MAC 주소 IP 주소 시리얼<br>MAC 주소<br>00 30 19 00 00 25 927<br>검색 결과 (1)<br>01:30:19:00:00:25 - 10.1.0.1 | 네르워크       시리얼 포트 설정         시리얼 포트 설정       TTL         제3 포트 설정       TTL         제3 포트 설정       TTL         제3 포트 설정       TS2 - TCP 서비         월신모드       T22 - TCP 서비         지리얼 포트 설정       평산 포트 설정         NONE       명신 프 프 제종 로릴 포트         이미터 크기       이 소송로 대기시간(太)         이 전 400 터 크기       이 소송로 대기시간(太)         이 전 400 터 크기       이 소송로 대기시간(太)         이 전 400 터 크기       이 소송로 대기시간(太)         이 전 400 터 크기       이 소송로 대기시간(太)         이 전 400 터 크기       이 소송로 대기시간(太)         이 전 400 터 크기       이 소송로 대기시간(太)         이 전 7 보자       이 이 이 이 이 이 이 이 이 이 이 이 이 이 이 이 이 이 이 |   |
| 전체검색                                                                                                    | 저장 현재상태보기 통신 테스트                                                                                                    |   |

그림 3-4 ezVSP에 포트 생성(1)

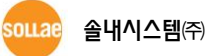

다음 그림과 같이 확인 버튼을 누릅니다.

| 🔞 ezVSP에 포트 생성                             |
|--------------------------------------------|
| ezVSP 포트 : COM1                            |
| ezVSP 포트 옵션<br>✔ Autostart<br>✔ Keep Alive |
| 위의 설정으로 ezvSP에 포트를 생성하시겠습니까?               |
| 확인 취소                                      |

그림 3-5 ezVSP에 포트 생성(2)

포트 생성이 완료되면 ezVSP 프로그램에서 해당 가상포트를 시작해주십시오.

- ezVSP는 PC상에 가상의 시리얼 포트를 생성하고 ezTCP 제품과 동일한 역할을 하는 프로
   그램으로 자세한 사용 및 설치 정보는 ezVSP 사용자 설명서를 참조하십시오.
  - TCP 접속 확인

ezVSP의 가상포트가 정상적으로 시작되면 제품(ezTCP)과 ezVSP의 가상포트간에 SSL 기 능을 이용한 TCP 접속이 이루어집니다. 이를 ezManager의 [현재상태보기] 버튼을 통해 확 인합니다.

아래의 그림과 같이 "TCP STATE" 항목에서 "COM1 - ESTABLISHED"가 확인되고, "SSL STATUS" 항목에서 [State - 7(또는 8)]과 [Cipher - RSA\_AES\_256CBC\_SHA]가 확인되면 통신 준비가 완료된 것입니다.

| IP4 NETWORK INFORMATION<br>MAC Address - 00:30:f9:00:00:25<br>Device IP address - 10.1.0.1<br>Subnet mask - 255.0.0.0<br>Gateway - 0.0.0.0<br>Name Server - 0.0.0.0 |  |
|----------------------------------------------------------------------------------------------------|--|
| TCP STATE<br>COM1 - ESTABLISHED<br>SSL STATUS<br>State - 8<br>Cipher - RSA_AES_256_CBC_SHA                                                                          |  |
| SERIAL STATUS<br>COM1 sio_rx - 0 , net_tx - 830 , net_rx - 364 , sio_tx - 0<br>ARP TABLE<br>10.6.0.60 00:26:66:08:41:bd 58 65534                                    |  |
| TCP/IP 접속                                                                                                    |  |

그림 3-6 SSL 기능 TCP 접속 확인

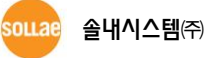

#### 3.3 TCP 클라이언트 모드

TCP 클라이언트 모드는 SSL 설정 활성화만을 통해 사용이 가능합니다. 이 경우, ezTCP가 접속할 TCP 서버도 SSL을 지원해야 합니다. 현재 TCP 접속 상태 확인은 TCP 서버 모드와 동일하게 ezManager의 [현재상태보기] 버튼을 이용하십시오.

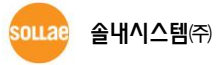

# 4 변경 이력

| 날짜         | 버전  | 설명                     | 작성자 |
|------------|-----|------------------------|-----|
| 2008.08.28 | 1.0 | ○ 최초 배포                | -   |
| 2000 06 11 | 1 1 | ○ 일부 용어, 그림 및 내용 오류 수정 |     |
| 2009.00.11 | 1.1 | ○ 지원 제품 CSE-H25 추가     | -   |
| 2015 02 06 | 1 2 | ○ 그림 업데이트              |     |
| 2015.02.00 | 1.2 | ○ 일부 오류 및 표현 수정        | 이인  |
| 2016.04.07 | 1.3 | ○ 텔넷 로그인 관련 안내문구 추가    | 이 인 |

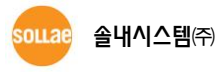